A l'intention des étudiants de la Faculté des Langues, des Arts, des Lettres, des Sciences sociales et des Sciences historiques

# INSTRUCTIONS AUX ETUDIANTS : RENTREE de SEPTEMBRE 2023 Anglais – Allemand

# Centre de Langues PATIO : CRAL – Départements anglais et allemand

### QUELQUES DATES A RETENIR

- 18 septembre: début des cours aux départements d'anglais et d'allemand
- 25 septembre : début des cours d'anglais et d'allemand au CRAL

### PROCEDURE D'INSCRIPTION A UN COURS d'ANGLAIS OU d'ALLEMAND

#### Deux cas de figure

## 1- Ceci est votre première inscription au Centre de Langues Patio : procédure à suivre

- Du 6 au 13 septembre : séances en ligne de présentation sur BBB
- La participation à un créneau de présentation de nos formations est **OBLIGATOIRE** ; les étudiants nouveaux arrivants doivent impérativement y assister pour s'inscrire en cours.
- Votre niveau de langue sera évalué et vous vous inscrirez à un cours d'anglais et/ou à un cours d'allemand.
- Ces séances de présentation et d'inscription se feront uniquement EN LIGNE.
  - Les étapes à suivre :

**<u>NE VOUS INSCRIVEZ PAS SUR LA PLATEFORME LANSADMIN</u> mais inscrivez-vous à séance de présentation OBLIGATOIRE sur Evento, évaluation de niveau et inscription en cours d'anglais ou d'allemand** 

Pour une 1<sup>ère</sup> inscription aux cours d'anglais :

https://evento.renater.fr/survey/accueil-et-inscripti...-Okiuhg9x

 $\bigtriangledown$  Pour une 1<sup>ère</sup> inscription aux cours d'**allemand** :

https://evento.renater.fr/survey/accueil-et-inscription-en-cours-d-allemand-v0zhy7ll

Fonctionnement du Centre de Langues Patio (modalités de cours et évaluation)

➢ Evaluation du niveau en anglais ou en allemand

Inscription à un cours au CRAL ou au départements d'anglais ou d'allemand qui correspond à votre niveau et à votre emploi du temps.

## A NOTER : les présentations et inscriptions se feront uniquement en ligne

## 2- Ceci est une <u>réinscription</u> au Centre de Langues Patio :

Vous avez déjà suivi une formation au Centre de Langues Patio et vous venez pour vous réinscrire en anglais ou en allemand :

- 4 septembre : début des inscriptions sur Lansadmin à un cours d'anglais ou à un cours d'allemand sur le lien suivant : <u>https://lansadmin.unistra.fr</u>
- Vous devez recréer votre espace Lansadmin tous les ans
- Sur la page d'inscription de Lansadmin, complétez toutes les rubriques et enregistrez
- Vous accéderez automatiquement au niveau de langue supérieur à celui de l'an passé
- Offre de cours pour l'anglais : rubrique « UE d'anglais»
- Offre de cours pour l'allemand : rubrique « UE Autres »
- Dans l'offre de cours qui s'affiche pour votre niveau, choisissez le créneau qui vous convient en cliquant sur « s'inscrire »
- Vous trouverez le récapitulatif de votre inscription et le code de langue dans la rubrique « Mes inscriptions »

#### N'oubliez SURTOUT PAS de cliquer sur « Quitter » en haut à droite avant de fermer l'application

### QUI CONTACTER en cas de QUESTIONS :

une seule adresse : https://lansad-contact.unistra.fr et remplissez le formulaire